Ð

#### Willkommen im DISH POS-Dashboard. Klicke als Erstes auf Self-Service.

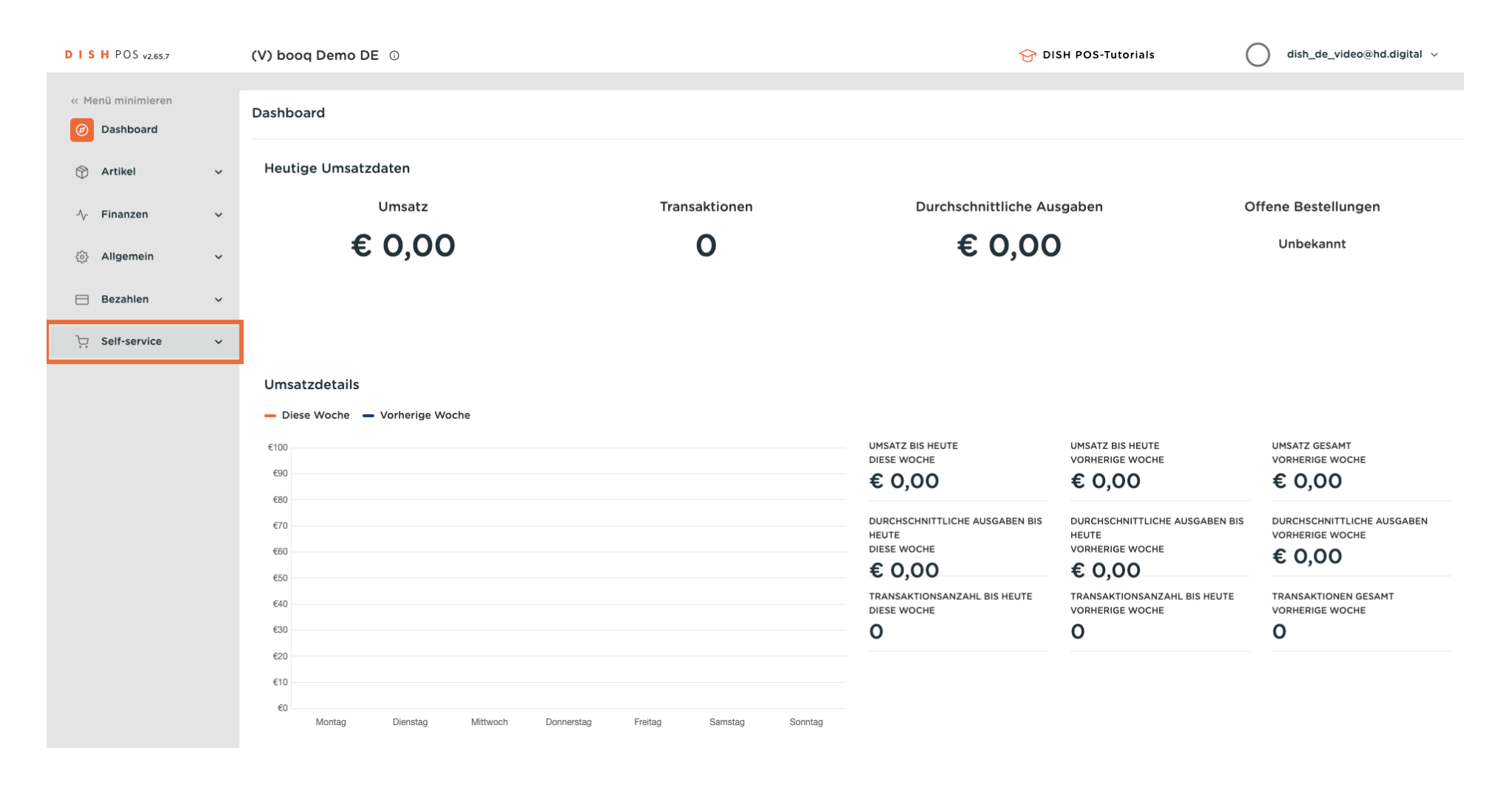

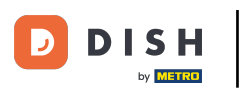

#### Klicke auf Verkaufskanäle.

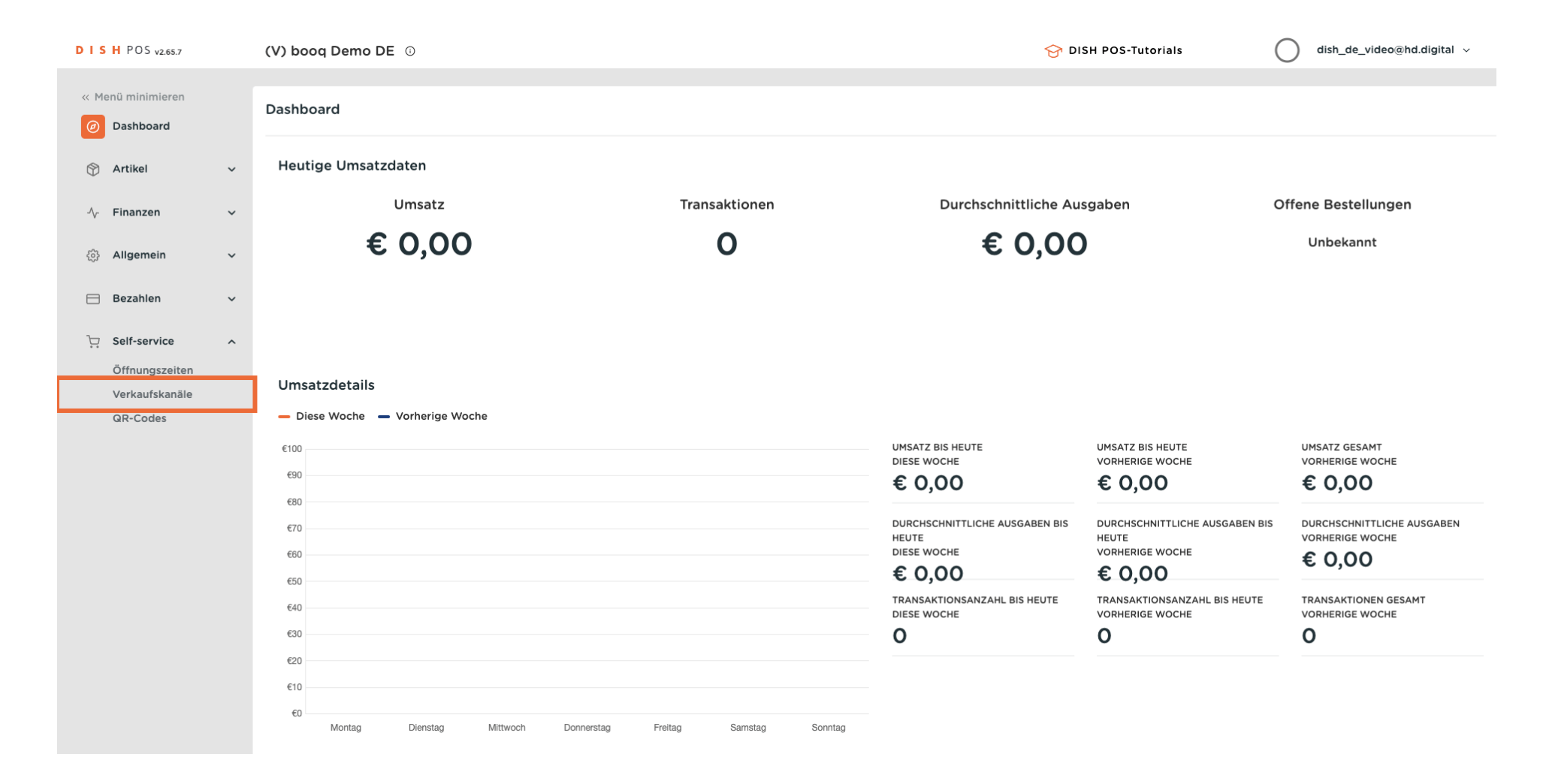

## Klicke auf das Bleistiftsymbol.

DISH

by METRO

D

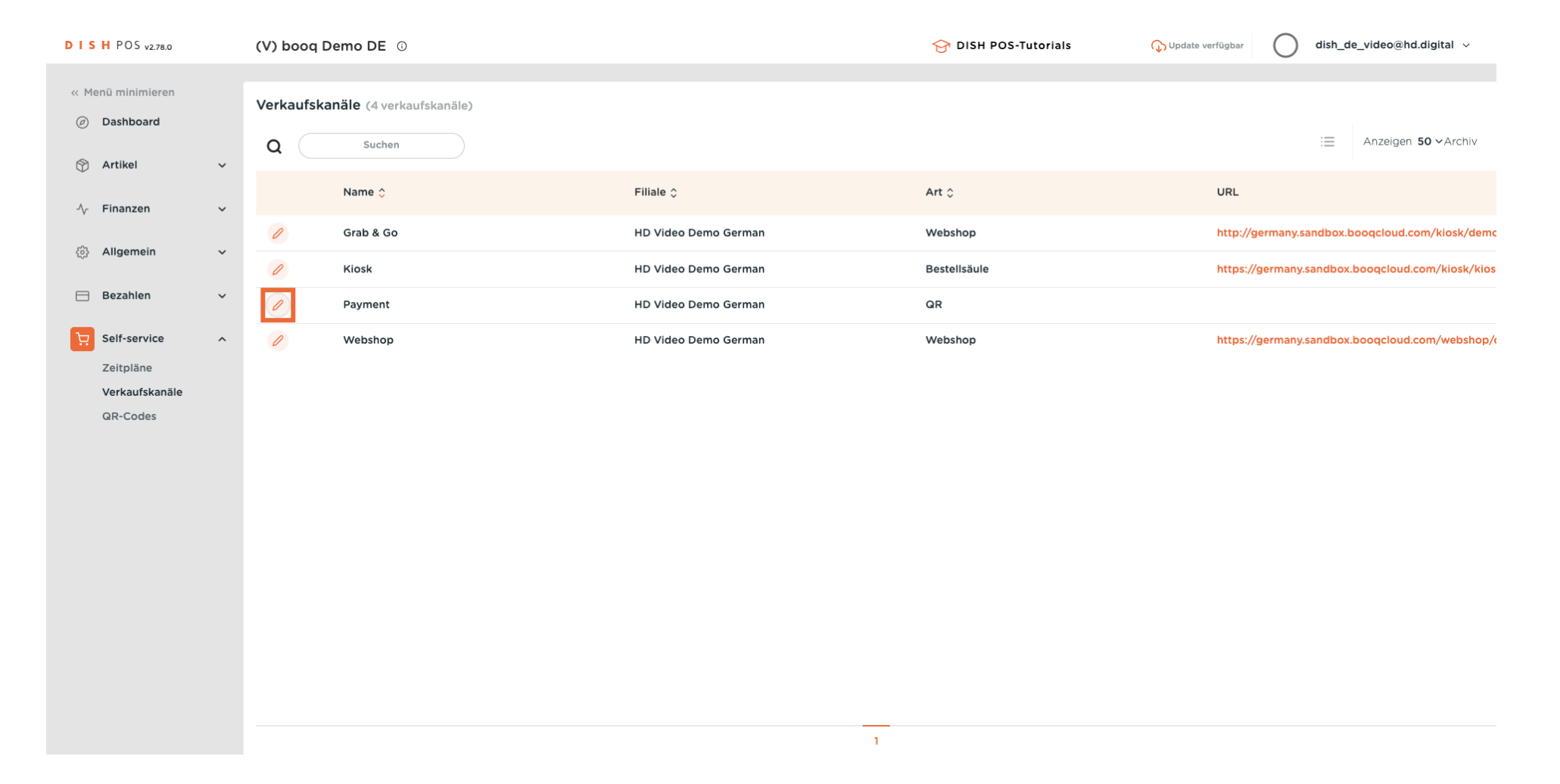

D

## • Klicke auf Bestellhinweis erlauben, damit Gäste Kommentare hinzufügen können.

| DISH POS v2.78.0                               | R bearbeiten             | Allgemein                                          |                     | Si | CHLIESSEN 🛞 |
|------------------------------------------------|--------------------------|----------------------------------------------------|---------------------|----|-------------|
| « Menü minimieren                              | Allgemein                | Name* Payment                                      |                     |    |             |
| <ul> <li>Dashboard</li> <li>Artikel</li> </ul> | 了 Inhalt                 | Filiale                                            |                     |    |             |
| ↓ Finanzen ↓ \$                                | Aussehen                 | Filiale HD Video De                                | no German           |    |             |
| ් Allgemein v                                  | Rechtliche Informationen | Kundeninteraktion Bestellhinweis erlauben          |                     |    |             |
| Bezahlen ~                                     | Öffnungszeiten           | Spracheinstellungen                                |                     |    |             |
| Zeitpläne<br>Verkaufskanäle                    |                          | Sprachen Deutsch, Eng<br>Standardsprache * Deutsch | isch, Französisch 🗸 |    |             |
| GR-Codes                                       |                          | Identifikation                                     |                     |    |             |
|                                                |                          | 4 4                                                |                     |    |             |
|                                                |                          |                                                    |                     |    |             |
|                                                |                          |                                                    |                     |    |             |
|                                                |                          |                                                    |                     |    |             |
|                                                |                          |                                                    |                     |    | Speichern   |

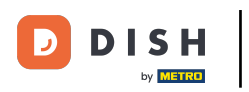

## • Wähle die Sprachen aus, die du auf der Zahlungsseite haben möchtest.

| DISH POS v2.78.0                               | QR bearbeiten            | Allgemein                                                                       | SCHLIESSEN 🛞 |
|------------------------------------------------|--------------------------|---------------------------------------------------------------------------------|--------------|
| « Menü minimieren                              | llgemein                 | Name <sup>®</sup> Payment                                                       |              |
| <ul> <li>Dashboard</li> <li>Artikel</li> </ul> | 🖉 Inhalt                 | Filiale                                                                         |              |
| ↓ Finanzen ✓                                   | Aussehen                 | Filiale HD Video Demo German                                                    |              |
| Allgemein ~                                    | Rechtliche Informationen | Kundeninteraktion<br>Bestellhinweis erlauben                                    |              |
| Bezahlen 🗸                                     | () Öffnungszeiten        | Spracheinstellungen                                                             |              |
| Zeitpläne<br>Verkaufskanäle<br>QR-Codes        |                          | Sprachen     Deutsch, Englisch, Französisch       Standardsprache *     Deutsch |              |
|                                                |                          | Identifikation                                                                  |              |
|                                                |                          | ID 4                                                                            |              |
|                                                |                          |                                                                                 |              |
|                                                |                          |                                                                                 |              |
|                                                |                          |                                                                                 |              |
|                                                |                          |                                                                                 |              |
|                                                |                          |                                                                                 | Speichern    |

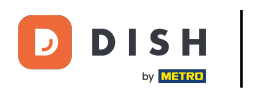

## • Klicke auf Standardsprache, um die Standardsprache festzulegen.

| DISHPOSv2.78.0              | QR bearbeiten            | Allgemein               |                             | sc | HLIESSEN 🛞 |
|-----------------------------|--------------------------|-------------------------|-----------------------------|----|------------|
| « Menü minimieren           | 🚳 Allgemein              | Name* Payment           |                             |    |            |
| Ø Dashboard                 | 🖉 Inhalt                 | <b>-</b>                |                             |    |            |
| Artikel V                   | 🕞 Aussehen               | Filiale HD Vide         | o Demo German               |    |            |
| Allgemein Y                 | \$ Trinkgeld             | Kundeninteraktion       |                             |    |            |
| 🖂 Bezahlen 🗸                | Rechtliche Informationen | Bestellhinweis erlauben |                             |    |            |
| 🖵 Self-service 🔨            | Offnungszeiten           | Spracheinstellungen     |                             |    |            |
| Zeitpläne<br>Verkaufskanäle |                          | Sprachen Deutsch        | , Englisch, Französisch 🗸 🗸 |    |            |
| QR-Codes                    |                          | Standardsprache Deutsch | ~                           |    |            |
|                             |                          | ID 4                    |                             |    |            |
|                             |                          |                         |                             |    |            |
|                             |                          |                         |                             |    |            |
|                             |                          |                         |                             |    |            |
|                             |                          |                         |                             |    |            |
|                             |                          |                         |                             |    | Speichern  |
|                             |                          |                         |                             |    | Sperchern  |

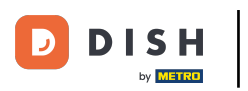

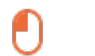

## Klicke auf Inhalt.

| D I S H POS v2.78.0 QR bearbeiten         | Allgemein                 | SCHLIESSEN                     | $\otimes$ |
|-------------------------------------------|---------------------------|--------------------------------|-----------|
| « Menü minimieren                         | Name <sup>*</sup> Payment |                                |           |
| Ø Dashboard     Ø Inhalt                  |                           |                                |           |
| 🕎 Artikel 🗸 🖂 Aussehen                    | Filiale                   | HD Video Demo German           |           |
| √ Finanzen ✓ \$ Trinkgeld                 | Finale                    | HD Video Demo German           |           |
| Allgemein < Rechtliche Informationen      | Bestellhinweis erlauben   |                                |           |
| Bezahlen V Offnungszeiten                 | Sprachainstallungan       |                                |           |
| Image: Self-service     A       Zeitpläne | Sprachen                  | Deutsch, Englisch, Französisch |           |
| Verkaufskanäle                            | Standardsprache *         | Deutsch v                      |           |
| GR-COUES                                  | Identifikation            |                                |           |
|                                           | ID                        | 4                              |           |
|                                           |                           |                                |           |
|                                           |                           |                                |           |
|                                           |                           |                                |           |
|                                           |                           |                                |           |
|                                           |                           | Speichern                      |           |

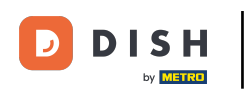

## In das hervorgehobene Feld kannst du den Begrüßungstext eingeben.

| DISHPOS <sub>v2.65.7</sub>                                | QR bearbeiten            | Inhalt                   | SCHLIESSEN 🛞 |
|-----------------------------------------------------------|--------------------------|--------------------------|--------------|
| « Menü minimieren                                         | ද්‍රි Allgemein          | Name*                    |              |
| Ø Dashboard                                               | Inhalt                   | Begrüßungstext           | 1            |
| 🕎 Artikel 🗸 🗸                                             | 🔁 Aussehen               | Normal ≎ B <i>I</i> U    |              |
| -√ Finanzen ✓                                             | \$ Trinkgeld             |                          |              |
| ô Allgemein v                                             | Rechtliche Informationen |                          |              |
| Η Bezahlen 🗸 🗸                                            | () Öffnungszeiten        |                          |              |
| ∑             Self-service ∧               Öffnungszeiten |                          |                          |              |
| Verkaufskanäle                                            |                          |                          |              |
| QR-Codes                                                  |                          |                          |              |
|                                                           |                          | Allgemeine Informationen |              |
|                                                           |                          | Normal + B I U           |              |
|                                                           |                          |                          |              |
|                                                           |                          |                          |              |
|                                                           |                          |                          |              |
|                                                           |                          |                          |              |
|                                                           |                          |                          | Speichern    |

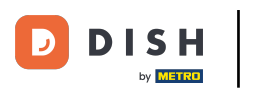

#### Ð

#### Klicke auf <mark>Aussehen</mark>.

| DISHPOS <sub>v2.65.7</sub>       | QR bearbeiten            | Inhalt                   | SCHLIESSEN (X) |
|----------------------------------|--------------------------|--------------------------|----------------|
| « Menü minimieren                | ද්‍රි Allgemein          | Name*                    |                |
| Ø Dashboard                      | Inhalt                   | Begrüßungstext           | 1              |
| 🕅 Artikel 🗸 🗸                    | 🖂 Aussehen               | Normal ÷ B I U           |                |
| √. Finanzen 🗸 ✓                  | \$ Trinkgeld             |                          |                |
| Allgemein                        | Rechtliche Informationen |                          |                |
| 🖂 Bezahlen 🗸 🗸                   | () Öffnungszeiten        |                          |                |
| Contraction Self-service         |                          |                          |                |
| Offnungszeiten<br>Verkaufskanäle |                          |                          |                |
| QR-Codes                         |                          | 0                        |                |
|                                  |                          | Allgemeine Informationen |                |
|                                  |                          | Normal + B I U           |                |
|                                  |                          |                          |                |
|                                  |                          |                          |                |
|                                  |                          |                          |                |
|                                  |                          |                          |                |
|                                  |                          |                          | Speichern      |

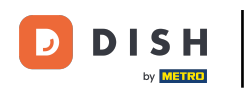

## • Wähle deine bevorzugte Primärfarbe, indem du auf die Farbe klickst.

| DISH POS v2.65.7                                                       | QR bearbeiten            | Aussehen                                                                                                    | SCHLIESSEN 🛞 |
|------------------------------------------------------------------------|--------------------------|----------------------------------------------------------------------------------------------------|--------------|
| « Menü minimieren                                                      | ලි Allgemein             | Name*                                                                                                    |              |
| Dashboard                                                              | 🕜 Inhalt                 | Farben                                                                                                    |              |
| 💮 Artikel 🗸 🗸                                                          | Aussehen                 | Primärfarbe                                                                                                    |              |
| √ Finanzen 🗸 🗸                                                         | \$ Trinkgeld             | Sekundärfarbe                                                                                                    |              |
| <ul> <li>Allgemein </li> </ul>                                         | Rechtliche Informationen | Standardproduktübersicht                                                                                                    |              |
| Bezahlen 🗸 Υ                                                           | () Öffnungszeiten        | Standardproduktübersicht Grid view                                                                                                    |              |
| Self-service         ^           Öffnungszeiten         Verkaufskanäle |                          | Logo                                                                                                    |              |
| QR-Codes                                                               |                          | Logo<br>Es werden nur .png, .jpg, .jpg, .svg Erweiterungen mit max. 1<br>MB unterstützt<br>Ziehen Sie die Datei hierhin oder Durchsuchen |              |
|                                                                        |                          | Abbildungen                                                                                                    |              |
|                                                                        |                          | Begrüßungsbild<br>Es werden nur .png, .jpg Erweiterungen mit max. 4 MB<br>unterstützt<br>Ziehen Sie die Datei hierhin oder Durchsuchen   |              |
|                                                                        |                          | Erfolg Abbildung                                                                                                    |              |
|                                                                        |                          |                                                                                                    | Speichern    |

## Klicke auf die hervorgehobene Farbe, um die Sekundärfarbe auszuwählen.

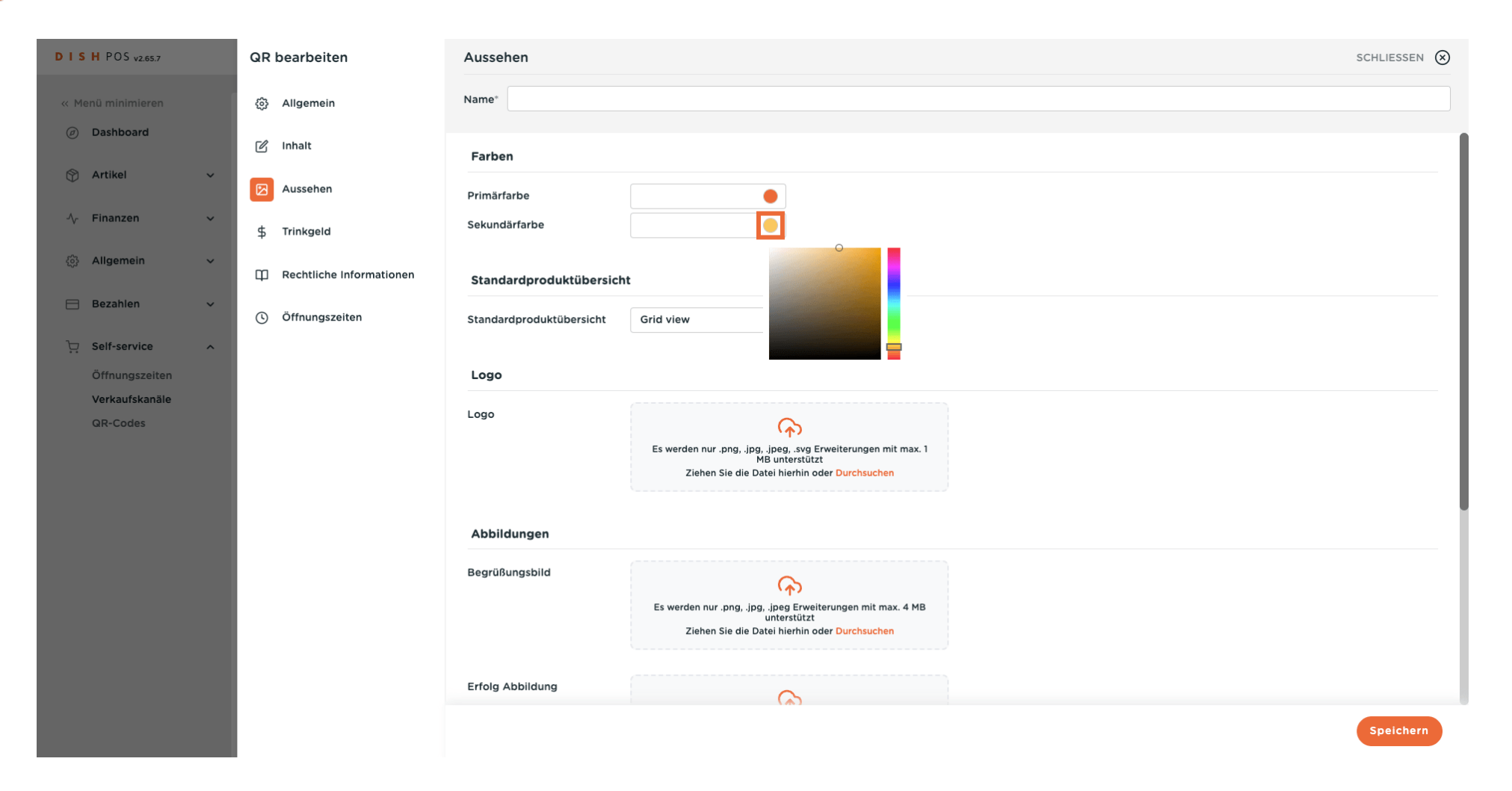

D

# • Wähle deine Standardproduktübersicht.

| DISH POS v2.65.7                   | QR bearbeiten            | Aussehen                                                                                                    | SCHLIESSEN 🛞 |
|------------------------------------|--------------------------|----------------------------------------------------------------------------------------------------|--------------|
| « Menü minimieren                  | ô Allgemein              | Name*                                                                                                    |              |
| <ul> <li>Dashboard</li> </ul>      | 🖉 Inhalt                 | Farben                                                                                                    |              |
| 💮 Artikel 🗸 🗸                      | Aussehen                 | Primärfarbe                                                                                                    |              |
| -√ Finanzen ✓                      | \$ Trinkgeld             | Sekundärfarbe                                                                                                    |              |
| 🖏 Allgemein 🗸 🗸                    | Rechtliche Informationen | Standardproduktübersicht                                                                                                    |              |
| 🗎 Bezahlen 🗸 🗸                     | ( Öffnungszeiten         | Standardproduktübersicht Grid view V                                                                                                   |              |
| ♀ Self-service ▲<br>Öffnungszeiten |                          | Logo                                                                                                    |              |
| Verkaufskanäle<br>QR-Codes         |                          | Logo                                                                                                    |              |
|                                    |                          | Es werden nur .png, .jpg, .jpg, .svg Erweiterungen mit max. 1<br>MB unterstützt<br>Ziehen Sie die Datei hierhin oder Durchsuchen       |              |
|                                    |                          | Abbildungen                                                                                                    |              |
|                                    |                          | Begrüßungsbild<br>Es werden nur .png, .jpg Erweiterungen mit max. 4 MB<br>unterstützt<br>Ziehen Sie die Datei hierhin oder Durchsuchen |              |
|                                    |                          | Erfolg Abbildung                                                                                                    |              |
|                                    |                          |                                                                                                    | Speichern    |

D

by METRO

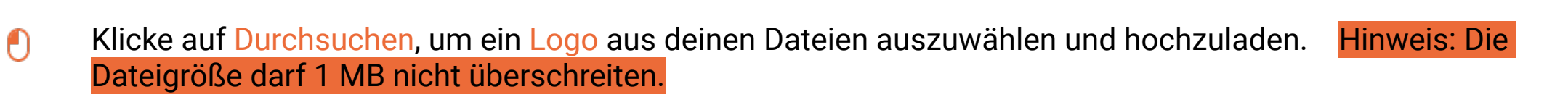

| DISH POS v2.65.7                | QR bearbeiten            | Aussehen                                                                                                    | SCHLIESSEN 🚫 |
|---------------------------------|--------------------------|----------------------------------------------------------------------------------------------------|--------------|
| « Menü minimieren               | ලි Allgemein             | Name*                                                                                                    |              |
| Ø Dashboard                     | 🖉 Inhalt                 | Primärfarbe                                                                                                    |              |
| 🕎 Artikel 🗸 🗸                   | Aussehen                 | Sekundärfarbe                                                                                                    |              |
| √ Finanzen ✓                    | \$ Trinkgeld             | Standardproduktübersicht                                                                                                    |              |
| 💮 Allgemein 🗸 🗸                 | Rechtliche Informationen | Standardproduktübersicht Grid view $\checkmark$                                                                                              |              |
| Η Bezahlen 🗸 🗸                  | ( Öffnungszeiten         | Logo                                                                                                    |              |
| ♀ Self-service ∧ Öffnungszeiten |                          | Logo                                                                                                    |              |
| Verkaufskanäle<br>QR-Codes      |                          | Es werden nur .png, .jpg, .jpg, .yg Erweiterungen mit max. 1<br>MB unterstützt<br>Ziehen Sie die Durchsuchen                                 |              |
|                                 |                          |                                                                                                    |              |
|                                 |                          | Abbildungen                                                                                                    |              |
|                                 |                          | Begrüßungsbild<br>Es werden nur .png, .jpg J.peg Erweiterungen mit max. 4 MB<br>unterstützt<br>Ziehen Sie die Datei hierhin oder Durchsuchen |              |
|                                 |                          | Erfolg Abbildung<br>Es werden nur.png, jpg, jpeg Erweiterungen mit max. 4 MB<br>unterstützt<br>Ziehen Sie die Datei hierhin oder Durchsuchen |              |
|                                 |                          |                                                                                                    | Speichern    |

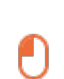

#### Klicke auf Durchsuchen, um ein Begrüßungsbild aus deinen Dateien auszuwählen und hochzuladen. Hinweis: Die Dateigröße darf 4 MB nicht überschreiten.

| DISH POS v2.65.7           | QR bearbeiten            | Aussehen                |                                                                                                    | SCHLIESSEN 🛞 |
|----------------------------|--------------------------|-------------------------|----------------------------------------------------------------------------------------------------|--------------|
| « Menü minimieren          | ලි Allgemein             | Name*                   |                                                                                                    |              |
| Ø Dashboard                | 🖉 Inhalt                 |                         | ۲۲)<br>Es werden nur .png, .jpg, .jpg, .svg Erweiterungen mit max. 1<br>MB unterstützt                                     |              |
| 😚 Artikel 🗸 🗸              | Aussehen                 |                         | Ziehen Sie die Datei hierhin oder Durchsuchen                                                                              |              |
| -∿ Finanzen ✓              | \$ Trinkgeld             | Abbildungen             |                                                                                                    |              |
| 资 Allgemein 🗸              | Rechtliche Informationen | Begrüßungsbild          | Â                                                                                                    |              |
| Bezahlen V                 | () Öffnungszeiten        |                         | Es werden nur .png, .jpg, .jpg Erweiterungen mit max. 4 MB<br>unterstützt<br>Ziehen Sie die Datei hierhin ode Durchsuchen  |              |
| Öffnungszeiten             |                          | Fefale Abbildure        | ·····                                                                                                    |              |
| Verkaufskanäle<br>QR-Codes |                          |                         | Es werden nur .png, .jpg, .jpg Erweiterungen mit max. 4 MB<br>unterstützt<br>Ziehen Sie die Datei hierhin oder Durchsuchen |              |
|                            |                          | Fehlermeldung Abbildung | Es werden nur .png, .jpg, .jpg Erweiterungen mit max. 4 MB<br>unterstützt<br>Ziehen Sie die Datei hierhin oder Durchsuchen |              |
|                            |                          | Geschlossen Abbildung   | Es werden nur .png, .jpg, .jpg Erweiterungen mit max. 4 MB<br>unterstützt<br>Ziehen Sie die Datei hierhin oder Durchsuchen |              |
|                            |                          |                         |                                                                                                    | Speichern    |

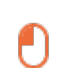

#### Klicke auf Durchsuchen, um ein Erfolg Abbildung aus deinen Dateien auszuwählen und hochzuladen. Hinweis: Die Dateigröße darf 4 MB nicht überschreiten.

| DISH POS v2.65.7                   | QR bearbeiten            | Aussehen                |                                                                                                    | schliessen 🛞 |
|------------------------------------|--------------------------|-------------------------|----------------------------------------------------------------------------------------------------|--------------|
| « Menü minimieren                  | ô} Allgemein             | Name*                   |                                                                                                    |              |
| Ø Dashboard                        | 🖉 Inhalt                 |                         | <b>۲</b> الع المعني المعني المعن<br>معني المعني المعني المعني المعني المعني المعني المعني المعني المعني المعني المعني المعني المعني المعني المعني المعني المعني المعني المعني المعني المعني المعني المعني المعني المعني المعني المعني<br>ن المعني المعني المعني المعني المعني المعني المعني المعني المعني المعني المعني المعني المعني المعني المعني المعني المعني المعني المعني المعني المعني المعني المعني المعني المعني المعني المعني المعني المعني المعني المعني المعني المعني المعني المعني المعني المعني المعني المعني المعني المعني المعني الم<br>معني المعني المعني المعني المعني المعني المعني المعني المعني المعني المعني المعني المعني المعني المعني المعني مع<br>معني المعني المعني المعني المعني المعني المعني المعني المعني المعني المعني المعني المعني المعني المعني المع المع<br>معني ال |              |
| 🕎 Artikel 🗸 🗸                      | Aussehen                 |                         | MB unterstutzt<br>Ziehen Sie die Datei hierhin oder Durchsuchen                                                                                                    |              |
| √, Finanzen ✓                      | \$ Trinkgeld             | Abbildungen             |                                                                                                    |              |
| Allgemein                          | Rechtliche Informationen | Begrüßungsbild          | <u>^</u>                                                                                                    |              |
| 😑 Bezahlen 🗸 🗸                     | () Öffnungszeiten        |                         | Es werden nur .png, .jpg, .jpeg Erweiterungen mit max. 4 MB<br>unterstützt<br>Ziehen Sie die Datei hierhin oder Durchsuchen                                                                                                    |              |
| ♥ Self-service ^<br>Öffnungszeiten |                          |                         |                                                                                                    |              |
| Verkaufskanäle<br>QR-Codes         |                          | Erfolg Abbildung        | Es werden nur .png, .jpg, .jpg Erweiterungen mit max. 4 MB<br>unterstützt<br>Ziehen Sie die Datei hierhin ode Durchsuchen                                                                                                    |              |
|                                    |                          | Fehlermeldung Abbildung | Es werden nur .png, .jpg, .jpg Erweiterungen mit max. 4 MB<br>unterstützt<br>Ziehen Sie die Datei hierhin oder Durchsuchen                                                                                                    |              |
|                                    |                          | Geschlossen Abbildung   | Es werden nur .png, .jpeg Erweiterungen mit max. 4 MB<br>unterstützt<br>Ziehen Sie die Datei hierhin oder Durchsuchen                                                                                                    |              |
|                                    |                          |                         |                                                                                                    | Speichern    |

#### Klicke auf Durchsuchen, um eine Fehlermeldung Abbildung aus deinen Dateien auszuwählen und hochzuladen. Hinweis: Die Dateigröße darf 4 MB nicht überschreiten.

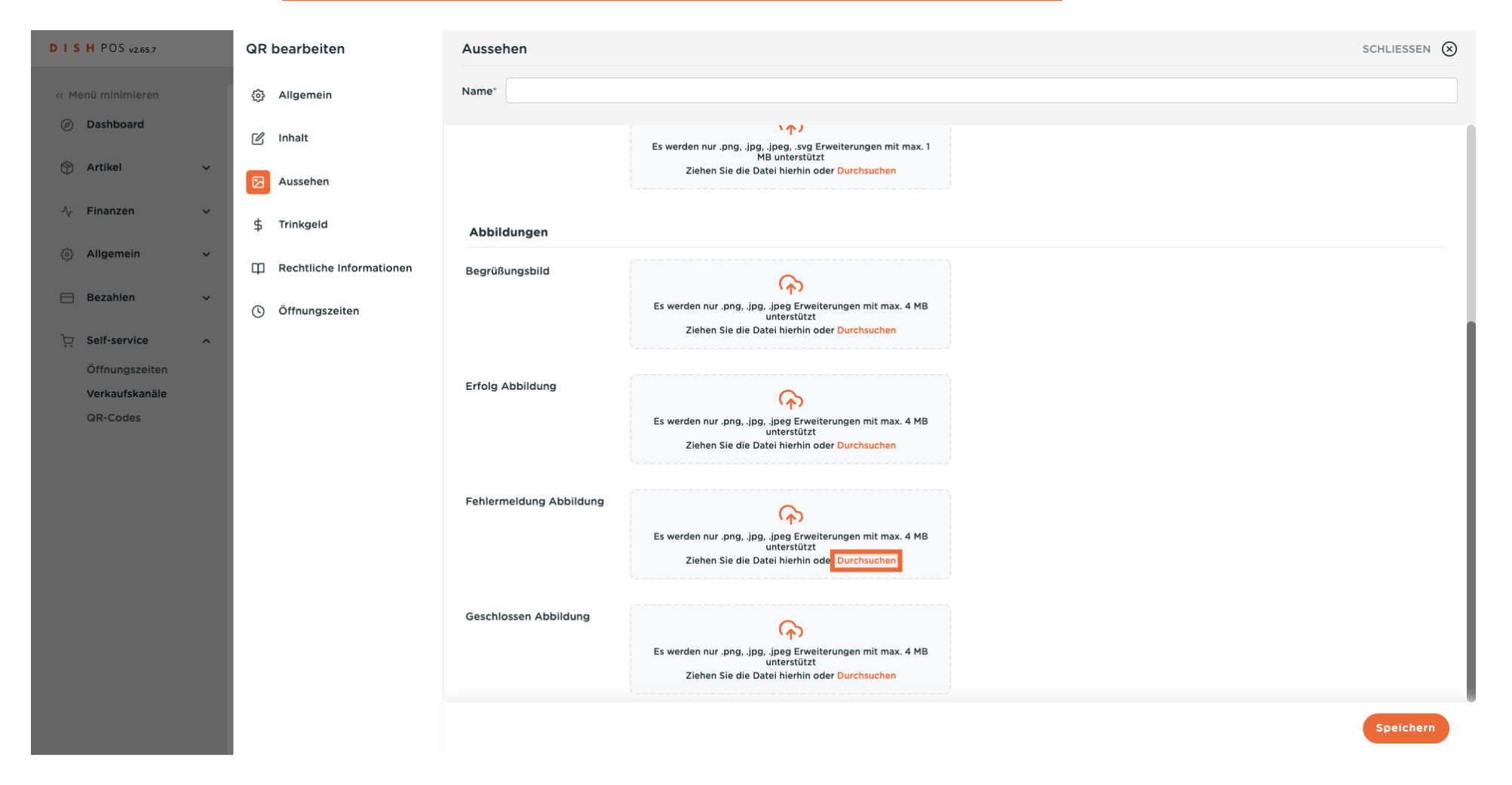

D

#### Klicke auf Durchsuchen, um ein Geschlossen Abbildung aus deinen Dateien auszuwählen und hochzuladen. Hinweis: Die Dateigröße darf 4 MB nicht überschreiten.

| DISHPOS <sub>V2.65.7</sub>    | QR bearbeiten            | Aussehen                |                                                                                                    | SCHLIESSEN 🛞 |
|-------------------------------|--------------------------|-------------------------|----------------------------------------------------------------------------------------------------|--------------|
| « Menü minimieren             | ඟි Allgemein             | Name*                   |                                                                                                    |              |
| <ul> <li>Dashboard</li> </ul> | 🖒 Inhalt                 |                         | Es werden nur .png, .jpg, .jpg, .jvg Erweiterungen mit max. 1                                                                    |              |
| 💮 Artikel 🗸 🗸                 | Aussehen                 |                         | Ziehen Sie die Datei hierhin oder Durchsuchen                                                                                    |              |
| -√ Finanzen ✓                 | \$ Trinkgeld             | Abbildungen             |                                                                                                    |              |
| Allgemein                     | Rechtliche Informationen | Begrüßungsbild          | 6                                                                                                    |              |
| 😑 Bezahlen 🗸 🗸                | () Öffnungszeiten        |                         | Es werden nur .png, .jpg, .jpeg Erweiterungen mit max. 4 MB<br>unterstützt<br>Ziehen Sie die Datei hierhin oder Durchsuchen      |              |
| ⊖ Seif-service ∧              |                          |                         |                                                                                                    |              |
| Verkaufskanäle<br>QR-Codes    |                          | Erfolg Abbildung        | Es werden nur .png, .jpg, .jpg Erweiterungen mit max. 4 MB<br>unterstützt<br>Ziehen Sie die Datei hierhin oder Durchsuchen       |              |
|                               |                          | Fehlermeldung Abbildung | Es werden nur .png, .jpg, .jpg Erweiterungen mit max. 4 MB<br>unterstützt<br>Zlehen Sie die Datei hierhin oder Durchsuchen       |              |
|                               |                          | Geschlossen Abbildung   | Es werden nur .png, .jpg Erweiterungen mit max. 4 MB<br>unterstützt<br>Ziehen Sie die Datei hierhin ode <mark>Durchsuchen</mark> |              |
|                               |                          |                         |                                                                                                    | Speichern    |

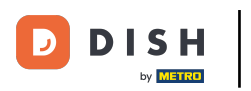

## Klicke auf Trinkgeld.

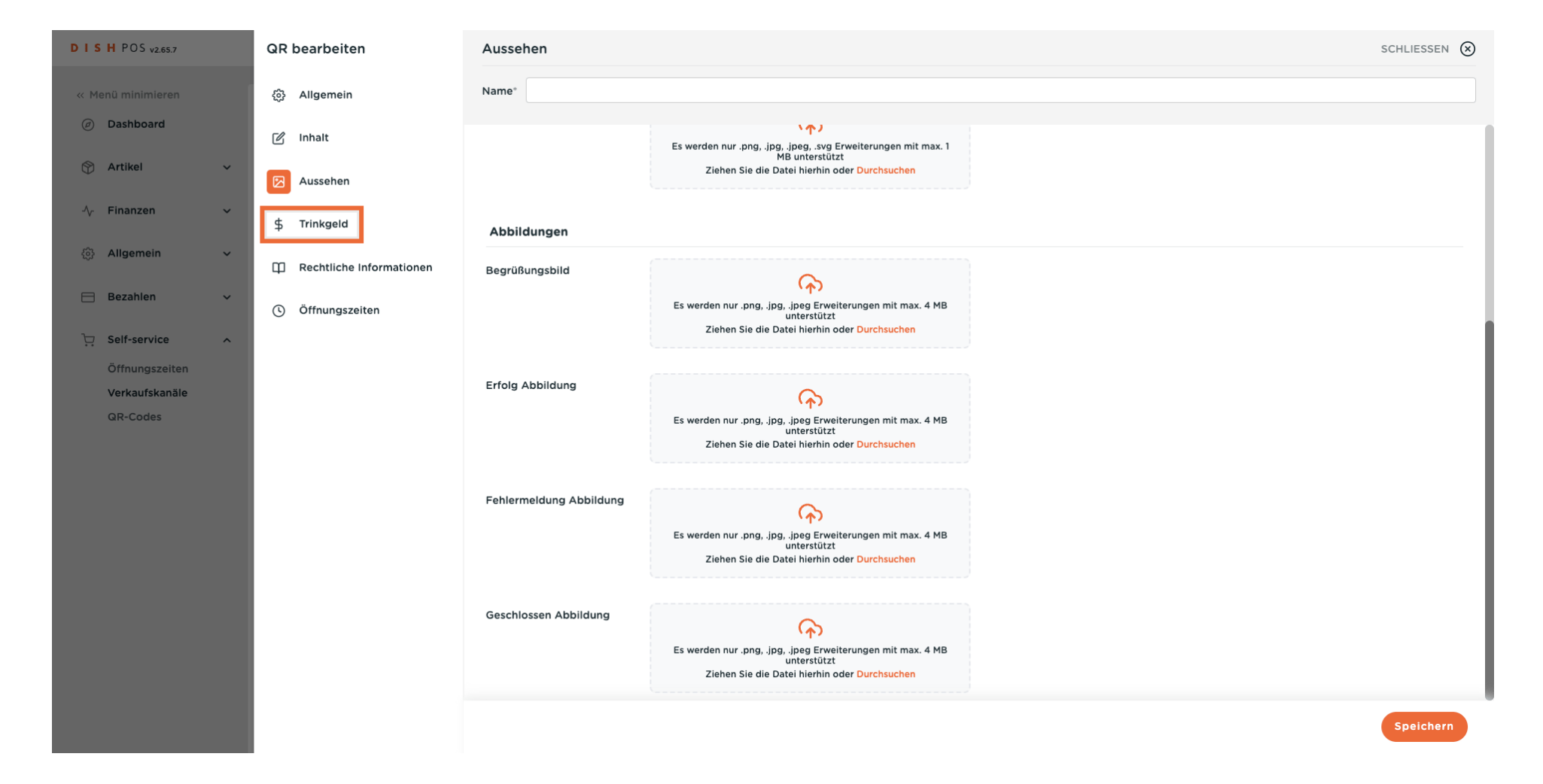

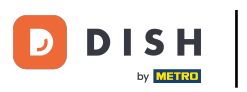

# • Klicke auf Trinkgeld aktiv, wenn du die Trinkgeldfunktion aktivieren willst.

| D I S H POS v2.65.7        | QR bearbeiten            | Trinkgeld                                                                                            | SCHLIESSEN 🛞 |
|----------------------------|--------------------------|----------------------------------------------------------------------------------------------------|--------------|
| « Menü minimieren          | ලි Allgemein             | Name*                                                                                                |              |
| Ø Dashboard                | 🕜 Inhalt                 | Trinkgeld aktiv                                                                                      |              |
| Artikel                    | 🔁 Aussehen               | Trinkgeld aktiv                                                                                      |              |
| -√ Finanzen ✓              | \$ Trinkgeld             | Trinkgeld-Optionen                                                                                   |              |
| ६०३ Aligemein 🗸            | Rechtliche Informationen |                                                                                                    |              |
| 😑 Bezahlen 🗸 🗸             | ( Öffnungszeiten         | <ul> <li>EMPFEHLUNG</li> <li>Wir empfehlen, maximal drei Trinkgeld-Optionen zu verwenden.</li> </ul> |              |
| Öffnungszeiten             |                          | Rabatt Art                                                                                           |              |
| Verkaufskanäle<br>QR-Codes |                          | + Trinkgeld Option hinzufügen                                                                        |              |
|                            |                          | Offener Betrag                                                                                       |              |
|                            |                          | Offener Betrag zulässig                                                                              |              |
|                            |                          |                                                                                                    |              |
|                            |                          |                                                                                                    |              |
|                            |                          |                                                                                                    |              |
|                            |                          |                                                                                                    | Speichern    |

D

## • Klicke auf + Trinkgeld Option hinzufügen, um die Trinkgeldoptionen festzulegen.

| DISH POS v2.65.7                | QR bearbeiten            | Trinkgeld sci                                                               | HLIESSEN 🛞 |
|---------------------------------|--------------------------|-----------------------------------------------------------------------------|------------|
| « Menü minimieren               | ලි Allgemein             | Name*                                                                       |            |
| <ul> <li>Ø Dashboard</li> </ul> | 🕜 Inhalt                 | Trinkgeld aktiv                                                             |            |
| 💮 Artikel 🗸 🗸                   | 🖾 Aussehen               | Trinkgeld aktiv                                                             |            |
| √ Finanzen ✓                    | \$ Trinkgeld             | Trinkgeld-Optionen                                                          |            |
| र्डु Allgemein 🗸                | Rechtliche Informationen |                                                                             |            |
| d Bezahlen νν                   | () Öffnungszeiten        | EMPFEHLUNG     Wir empfehlen, maximal drei Trinkgeld-Optionen zu verwenden. |            |
| Öffnungszeiten                  |                          | Rabatt Art                                                                  |            |
| Verkaufskanäle<br>QR-Codes      |                          | + Trinkgeld Option hinzufügen                                               |            |
|                                 |                          |                                                                             |            |
|                                 |                          | Offener Betrag                                                              |            |
|                                 |                          | Offener Betrag zulässig                                                     |            |
|                                 |                          |                                                                             |            |
|                                 |                          |                                                                             |            |
|                                 |                          |                                                                             |            |
|                                 |                          |                                                                             |            |
|                                 |                          |                                                                             | Speichern  |

# Gib den Wert des Trinkgelds ein.

D

| DISH POS v2.65.7              | QR bearbeiten            | Trinkgeld                                                                                            |         |
|-------------------------------|--------------------------|----------------------------------------------------------------------------------------------------|---------|
| « Menü minimieren             | ô Allgemein              | Name*                                                                                                |         |
| <ul> <li>Dashboard</li> </ul> | 🖒 Inhait                 | Trinkgeld aktiv                                                                                      |         |
| 💮 Artikel 🗸 🗸                 | 🔁 Aussehen               | Trinkgeld aktiv                                                                                      |         |
| -∿ Finanzen 🗸 🗸               | \$ Trinkgeld             | Trinkgeld-Ontionen                                                                                   |         |
| 🖏 Allgemein 🗸 🗸               | Rechtliche Informationen |                                                                                                    |         |
| 🗎 Bezahlen 🗸 🗸                | () Öffnungszeiten        | <ul> <li>EMPFEHLUNG</li> <li>Wir empfehlen, maximal drei Trinkgeld-Optionen zu verwenden.</li> </ul> |         |
| Ciffnungszeiten               |                          | Rabatt Art                                                                                           |         |
| Verkaufskanäle                |                          |                                                                                                    |         |
| QR-Codes                      |                          |                                                                                                    |         |
|                               |                          | + Trinkgeld Option hinzufügen                                                                        |         |
|                               |                          |                                                                                                    |         |
|                               |                          | Offener Betrag                                                                                       |         |
|                               |                          | Offener Betrag zulässig                                                                              |         |
|                               |                          |                                                                                                    |         |
|                               |                          |                                                                                                    |         |
|                               |                          |                                                                                                    |         |
|                               |                          |                                                                                                    |         |
|                               |                          | Sp                                                                                                   | eichern |

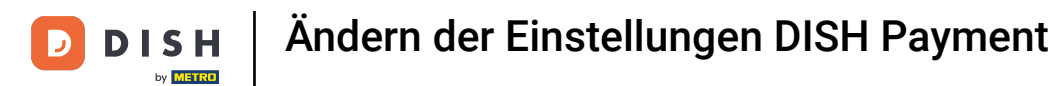

Ð

Gib die Art des Trinkgelds ein. Es kann ein Prozentsatz des Gesamtbetrags oder ein bestimmter Wert sein bestimmter Geldbetrag sein.

| DISHPOS <sub>v2.65.7</sub>       | QR bearbeiten            | Trinkgeld SCHLIE                                                             | ssen 🛞 |
|----------------------------------|--------------------------|------------------------------------------------------------------------------|--------|
| « Menü minimieren                | ලි Allgemein             | Name*                                                                        |        |
| Dashboard                        | 🖉 Inhalt                 | Trinkgeld aktiv                                                              |        |
| 🛞 Artikel 🗸 🗸                    | Aussehen                 | Trinkgeld aktiv                                                              |        |
| -\∕r Finanzen ✓                  | \$ Trinkgeld             | Trinkgeld-Ontionen                                                           |        |
| ĝ Allgemein 🗸                    | Rechtliche Informationen |                                                                              |        |
| 🚍 Bezahlen 🛛 🗸                   | () Öffnungszeiten        | C EMPFEHLUNG<br>Wir empfehlen, maximal drei Trinkgeld-Optionen zu verwenden. |        |
| े़ Self-service ∧                |                          |                                                                              |        |
| Offnungszeiten<br>Verkaufskanäle |                          | Rabatt Art                                                                   |        |
| QR-Codes                         |                          |                                                                              |        |
|                                  |                          | + Trinkgeld Option hinzufügen                                                |        |
|                                  |                          | Offener Betrag                                                               |        |
|                                  |                          | Offener Betrag zulässig                                                      |        |
|                                  |                          |                                                                              |        |
|                                  |                          | _                                                                            |        |
|                                  |                          | Spei                                                                         | chern  |

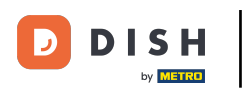

# • Klicke auf Rechtliche Informationen.

| DISH POS v2.65.7              | QR bearbeiten            | Trinkgeld                                                                    | SCHLIESSEN 🛞 |
|-------------------------------|--------------------------|------------------------------------------------------------------------------|--------------|
| « Menü minimieren             | ලි Allgemein             | Name*                                                                        |              |
| <ul> <li>Dashboard</li> </ul> | 🖒 Inhalt                 | Trinkgeld aktiv                                                              |              |
| 🕥 Artikel 🗸 🗸                 | 🔁 Aussehen               | Trinkgeld aktiv                                                              |              |
| -∿- Finanzen 🗸 🗸              | \$ Trinkgeld             | Trinkaeld-Optionen                                                           |              |
| (중) Allgemein 🗸 🗸             | Rechtliche Informationen |                                                                              |              |
| Η Bezahlen 🗸 🗸                | () Öffnungszeiten        | 었 EMPFEHLUNG<br>Wir empfehlen, maximal drei Trinkgeld-Optionen zu verwenden. |              |
| ݤ Self-service ∧              |                          |                                                                              |              |
| Verkaufskanäle                |                          | Rabatt Art                                                                   |              |
| QR-Codes                      |                          | 10 € ~                                                                       |              |
|                               |                          | + Trinkgeld Option hinzufügen                                                |              |
|                               |                          | Offener Betrag                                                               |              |
|                               |                          | Offener Betrag zulässig                                                      |              |
|                               |                          |                                                                              |              |
|                               |                          |                                                                              |              |
|                               |                          |                                                                              |              |
|                               |                          |                                                                              | Speichern    |

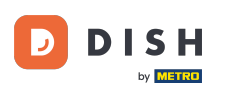

Klicke auf Durchsuchen, um deine eigenen Allgemeinen Geschäftsbedingungen - AGB herunterzuladen. Du kannst auch das Textfeld auf der linken Seite verwenden. Hinweis: Die Dateigröße darf 4 MB nicht überschreiten.

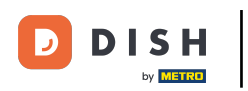

# Ändern der Einstellungen DISH Payment

| DISHPOS <sub>V2.65.7</sub> |   | QR bearbeiten            | Rechtliche Informationen                                                         | schliessen 😣                                                                                               |
|----------------------------|---|--------------------------|----------------------------------------------------------------------------------|----------------------------------------------------------------------------------------------------|
| « Menü minimieren          |   | ô Allgemein              | Name*                                                                            |                                                                                                    |
| Ø Dashboard                |   | 🖉 Inhalt                 |                                                                                  |                                                                                                    |
| 🕎 Artikel                  | ř | 🖂 Aussehen               | UPLOAD<br>Sie haben die Möglichkeit, die Dokumentation zu kopieren und einzufüge | en und/oder eine PDF-Datei herunter zu laden.                                                              |
| $\sim$ Finanzen            | ~ | \$ Trinkgeld             |                                                                                  |                                                                                                    |
| စ္ဌိန Allgemein            | ~ | Rechtliche Informationen | Allgemeine Geschäftsbedingungen - AGB                                            |                                                                                                    |
| Η Bezahlen                 | ~ | () Öffnungszeiten        | Normal + B I U                                                                   |                                                                                                    |
| Self-service               | ^ |                          |                                                                                  |                                                                                                    |
| Verkaufskanäle             |   |                          |                                                                                  |                                                                                                    |
| QR-Codes                   |   |                          |                                                                                  | Es werden nur .pdf Erweiterungen mit max. 4 MB unterstützt<br>Ziehen Sie die Datei hierhin ode Durchsuchen |
|                            |   |                          | Datenschutzerklärung                                                             |                                                                                                    |
|                            |   |                          | Normal + B I U                                                                   |                                                                                                    |
|                            |   |                          |                                                                                  | Speichern                                                                                                  |

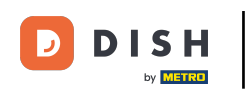

#### Klicke auf Durchsuchen, um deine Datenschutzerklärung herunterzuladen. Du kannst auch das Textfeld auf der linken Seite verwenden. Hinweis: Die Dateigröße darf 4 MB nicht überschreiten.

| DISHPOS <sub>V2.65.7</sub> | QR bearbeiten            | Rechtliche Informationen | schliessen 🛞                                                                                                    |
|----------------------------|--------------------------|--------------------------|----------------------------------------------------------------------------------------------------|
| « Menü minimieren          | ô Allgemein              | Name*                    |                                                                                                    |
| Ø Dashboard                | 🖒 Inhalt                 |                          |                                                                                                    |
| 💮 Artikel                  | Aussehen                 | Datanashutaarkilärung    |                                                                                                    |
| -√- Finanzen               | \$ Trinkgeld             | Datenschutzerklarung     |                                                                                                    |
| ô Allgemein                | Rechtliche Informationen | Normal + B I U           |                                                                                                    |
| Bezahlen ·                 | • Öffnungszeiten         |                          |                                                                                                    |
| Ç Self-service             | ^                        |                          |                                                                                                    |
| Verkaufskanäle             |                          |                          | Es werden nur .pdf Erweiterungen mit max, <u>4 MB unterstützt</u><br>Ziehen Sie die Datei hierhin ode <mark> Durchsuchen</mark> |
| QR-Codes                   |                          |                          |                                                                                                    |
|                            |                          |                          |                                                                                                    |
|                            |                          |                          |                                                                                                    |
|                            |                          |                          |                                                                                                    |
|                            |                          | Impressum                |                                                                                                    |
|                            |                          | Normal + B I U           |                                                                                                    |
|                            |                          | Das ist ein Test         |                                                                                                    |
|                            |                          |                          |                                                                                                    |
|                            |                          |                          |                                                                                                    |
|                            |                          |                          | Speichern                                                                                                    |

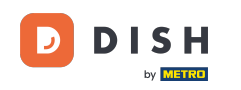

# • Klicke auf Öffnungszeiten.

| DISHPOS <sub>V2.65.7</sub>    | QR bearbeiten            | Rechtliche Informationen | SCHLIESSEN 🛞                                                                                                |
|-------------------------------|--------------------------|--------------------------|----------------------------------------------------------------------------------------------------|
| « Menü minimieren             | ట్రైకి Allgemein         | Name*                    |                                                                                                    |
| <ul> <li>Dashboard</li> </ul> | 🖉 Inhalt                 |                          |                                                                                                    |
| 🕎 Artikel 🗸 🗸                 | 🖂 Aussehen               |                          |                                                                                                    |
| √y Finanzen 🗸 🗸               | s Trinkgeld              | Datenschutzerklärung     |                                                                                                    |
| <li>Allgemein </li>           | Rechtliche Informationen | Normal + B I U           |                                                                                                    |
| Bezahlen 🗸 Υ                  | () Öffnungszeiten        |                          |                                                                                                    |
| ݤ Self-service ∧              |                          |                          | <b>(</b>                                                                                                    |
| Öffnungszeiten                |                          |                          | Es werden nur .pdf Erweiterungen mit max. 4 MB unterstützt<br>Ziehen Sie die Datei hierhin oder Durchsuchen |
| QR-Codes                      |                          |                          |                                                                                                    |
|                               |                          |                          |                                                                                                    |
|                               |                          |                          |                                                                                                    |
|                               |                          |                          | · · · · · · · · · · · · · · · · · · ·                                                                       |
|                               |                          | Impressum                |                                                                                                    |
|                               |                          | Normal ÷ B I U           |                                                                                                    |
|                               |                          | Das ist ein Test         |                                                                                                    |
|                               |                          |                          |                                                                                                    |
|                               |                          |                          |                                                                                                    |
|                               |                          |                          | Speichern                                                                                                   |

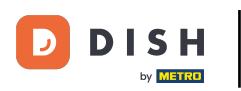

#### 

#### Wählt die auf der Seite Öffnungszeiten eingestellten Öffnungszeiten aus, um sie zu übernehmen. Hinweis: Du kannst die Änderungen auf der Seite mit den Öffnungszeiten vornehmen.

| DISH POS v2.65.7                  |   | QR bearbeiten            | Öffnungszeiten                                                                                                    | SCHLIESSEN 🛞 |
|-----------------------------------|---|--------------------------|----------------------------------------------------------------------------------------------------|--------------|
| « Menü minimieren                 |   | බු Allgemein             | Name*                                                                                                    |              |
| Ø Dashboard                       |   | 🗹 Inhalt                 | Öffnungszeiten                                                                                                    |              |
| 💮 Artikel                         | ~ | Aussehen                 | Wählen Sie Öffnungszeiten wie auf der Seite Öffnungszeiten konfiguriert, um sie auf diesen Vertriebskanal anzuwenden.<br>Änderungen können auf der Seite mit den Öffnungszeiten vorgenommen werden. |              |
| $\Lambda_{\! \Gamma}$ Finanzen    | ř | \$ Trinkgeld             | Öffnungszeiten                                                                                                    |              |
| ô} Allgemein                      | ř | Rechtliche Informationen |                                                                                                    |              |
| ⊟ Bezahlen                        | ~ | Öffnungszeiten           |                                                                                                    |              |
| Ç. Self-service<br>Öffnungszeiten | ^ |                          |                                                                                                    |              |
| Verkaufskanäle                    |   |                          |                                                                                                    |              |
| QR-Codes                          |   |                          |                                                                                                    |              |
|                                   |   |                          |                                                                                                    |              |
|                                   |   |                          |                                                                                                    |              |
|                                   |   |                          |                                                                                                    |              |
|                                   |   |                          |                                                                                                    |              |
|                                   |   |                          |                                                                                                    |              |
|                                   |   |                          |                                                                                                    |              |
|                                   |   |                          |                                                                                                    |              |
|                                   |   |                          |                                                                                                    |              |
|                                   |   |                          |                                                                                                    |              |
|                                   |   |                          |                                                                                                    |              |
|                                   |   |                          |                                                                                                    |              |
|                                   |   |                          |                                                                                                    | Speichern    |

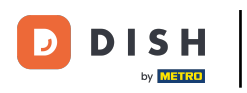

# • Klicke abschließend auf Speichern.

| DISHPOS <sub>V2.65.7</sub>    | QR bearbeiten            | Öffnungszeiten s                                                     |                                                                                                    |               | SCHLIESSEN 🛞 |  |  |
|-------------------------------|--------------------------|----------------------------------------------------------------------|----------------------------------------------------------------------------------------------------|---------------|--------------|--|--|
| « Menü minimieren             | ලි Allgemein             | Name*                                                                |                                                                                                    |               |              |  |  |
| <ul> <li>Dashboard</li> </ul> | 🖉 Inhalt                 | Öffnungszeiten                                                       |                                                                                                    |               |              |  |  |
| 🕅 Artikel 🗸 🗸                 | 🔁 Aussehen               | Wählen Sie Öffnungszeiten wie auf<br>Änderungen können auf der Seite | Wählen Sie Öffnungszeiten wie auf der Seite Öffnungszeiten konfiguriert, um sie auf diesen Vertriebskanal anzuwenden.<br>Änderungen können auf der Seite mit den Öffnungszeiten vorgenommen werden. |               |              |  |  |
| √y Finanzen 🗸 🗸               | \$ Trinkgeld             | Öffnungszeiten                                                       | Dienstag bis Sonntag                                                                                                    | × ~           |              |  |  |
| Allgemein                     | Rechtliche Informationen | Standard Öffnungszeit                                                | en                                                                                                    |               |              |  |  |
| Bezahlen V                    | Öffnungszeiten           | Montag                                                               | Geschlossen                                                                                                    | •             |              |  |  |
| Öffnungszeiten                |                          | Dienstag                                                             | Geöffnet                                                                                                    | 00:00 - 00:00 |              |  |  |
| Verkaufskanäle                |                          | Mittwoch                                                             | Geöffnet                                                                                                    | 00:00 - 00:00 |              |  |  |
| GR-CODES                      |                          | Donnerstag                                                           | Geöffnet                                                                                                    | 00:00 - 00:00 |              |  |  |
|                               |                          | Freitag                                                              | Geöffnet                                                                                                    | 00:00 - 00:00 |              |  |  |
|                               |                          | Samstag                                                              | Geöffnet                                                                                                    | 00:00 - 00:00 |              |  |  |
|                               |                          | Sonntag                                                              | Geöffnet                                                                                                    | 00:00 - 00:00 |              |  |  |
|                               |                          | Ausnahmen                                                            |                                                                                                    |               |              |  |  |
|                               |                          | <b>台 28-04-2023 - 28-04</b>                                          | -2023 Geöffnet                                                                                                    | 00:00 - 00:00 |              |  |  |
|                               |                          |                                                                      |                                                                                                    |               | Speichern    |  |  |

D

Ð

## Um die Änderungen an deine Schule zu senden, klicke auf Allgemein.

| DISH POS v2.78.0                | (V) booq Demo DE 🕕                |                      | 😚 DISH POS-Tutorials 🛛 🕠 | Update verfügbar dish_de_video@hd.digital v      |
|---------------------------------|-----------------------------------|----------------------|--------------------------|--------------------------------------------------|
|                                 |                                   |                      |                          |                                                  |
| « Menu minimieren               | Verkaufskanäle (4 verkaufskanäle) |                      |                          |                                                  |
| <ul> <li>Ø Dashboard</li> </ul> | Sushan                            |                      |                          | Anzeigen <b>50 ×</b> Archiv                      |
| 🕎 Artikel 🗸 🗸                   | Q                                 |                      |                          |                                                  |
|                                 | Name 🗘                            | Filiale 🗘            | Art 🗘                    | URL                                              |
| -∿r Finanzen 🗸 🗸                | 🖉 Grab & Go                       | HD Video Demo German | Webshop                  | http://germany.sandbox.booqcloud.com/kiosk/demc  |
| දිා Allgemein 🗸 🗸               |                                   |                      |                          |                                                  |
| Allgemein                       | KIOSK                             | HD Video Demo German | Bestellsaule             | https://germany.sandbox.booqcloud.com/klosk/klos |
| Produktionsstationen            | Payment                           | HD Video Demo German | QR                       |                                                  |
| Bereiche                        | / Webshop                         | HD Video Demo German | Webshop                  | https://germany.sandbox.booqcloud.com/webshop/c  |
| Kassenladen                     |                                   |                      |                          |                                                  |
| Drucker                         |                                   |                      |                          |                                                  |
| App-Links                       |                                   |                      |                          |                                                  |
| Tischplan                       |                                   |                      |                          |                                                  |
| Nutzer                          |                                   |                      |                          |                                                  |
| Nutzergruppen                   |                                   |                      |                          |                                                  |
| POS-Geräte                      |                                   |                      |                          |                                                  |
| Gänge                           |                                   |                      |                          |                                                  |
| Kunden                          |                                   |                      |                          |                                                  |
| Währung                         |                                   |                      |                          |                                                  |
|                                 |                                   |                      |                          |                                                  |
| Η Bezahlen 🗸 🗸                  |                                   |                      |                          |                                                  |
| Self-service ^                  |                                   |                      |                          |                                                  |
| Zeitpläne                       | 1                                 |                      |                          |                                                  |
| Verkaufskanäle                  | I                                 |                      |                          |                                                  |
| QR-Codes                        |                                   | 1                    |                          |                                                  |

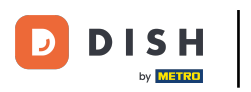

0

#### Klicke auf Allgemein.

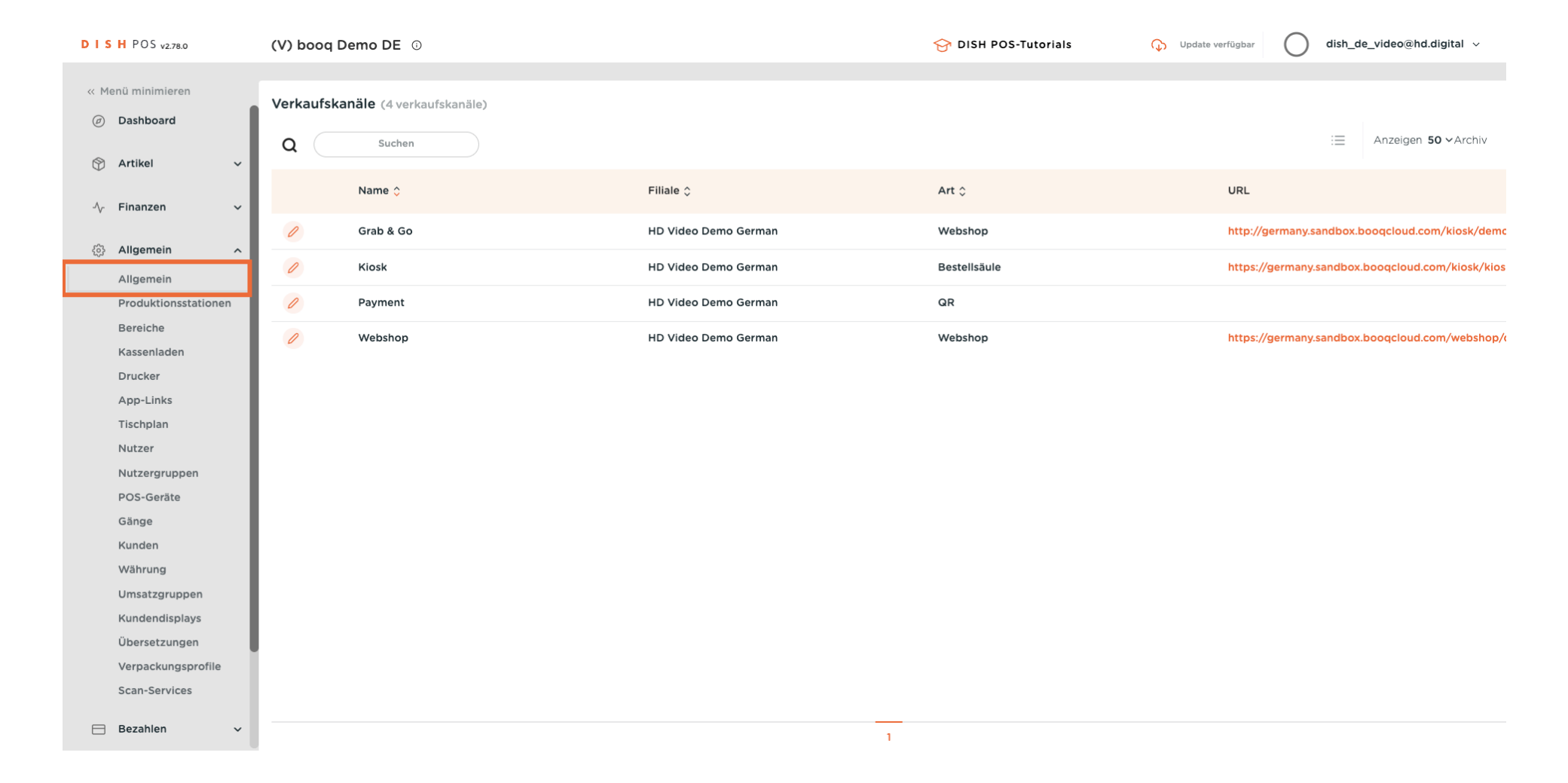

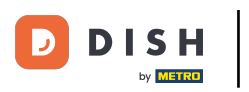

## • Klicke auf Versenden.

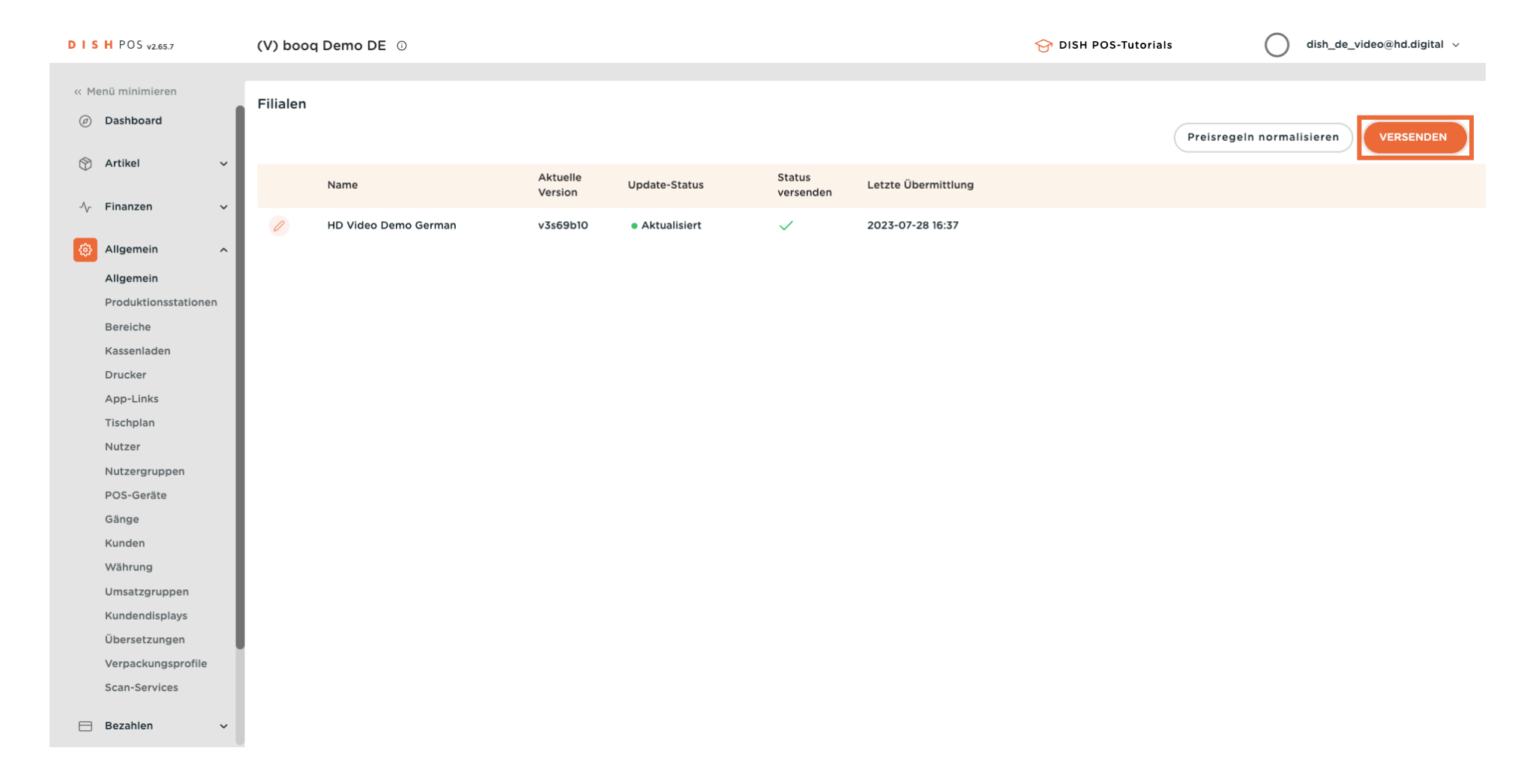

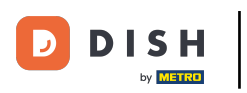

i

#### Das war's. Du bist fertig.

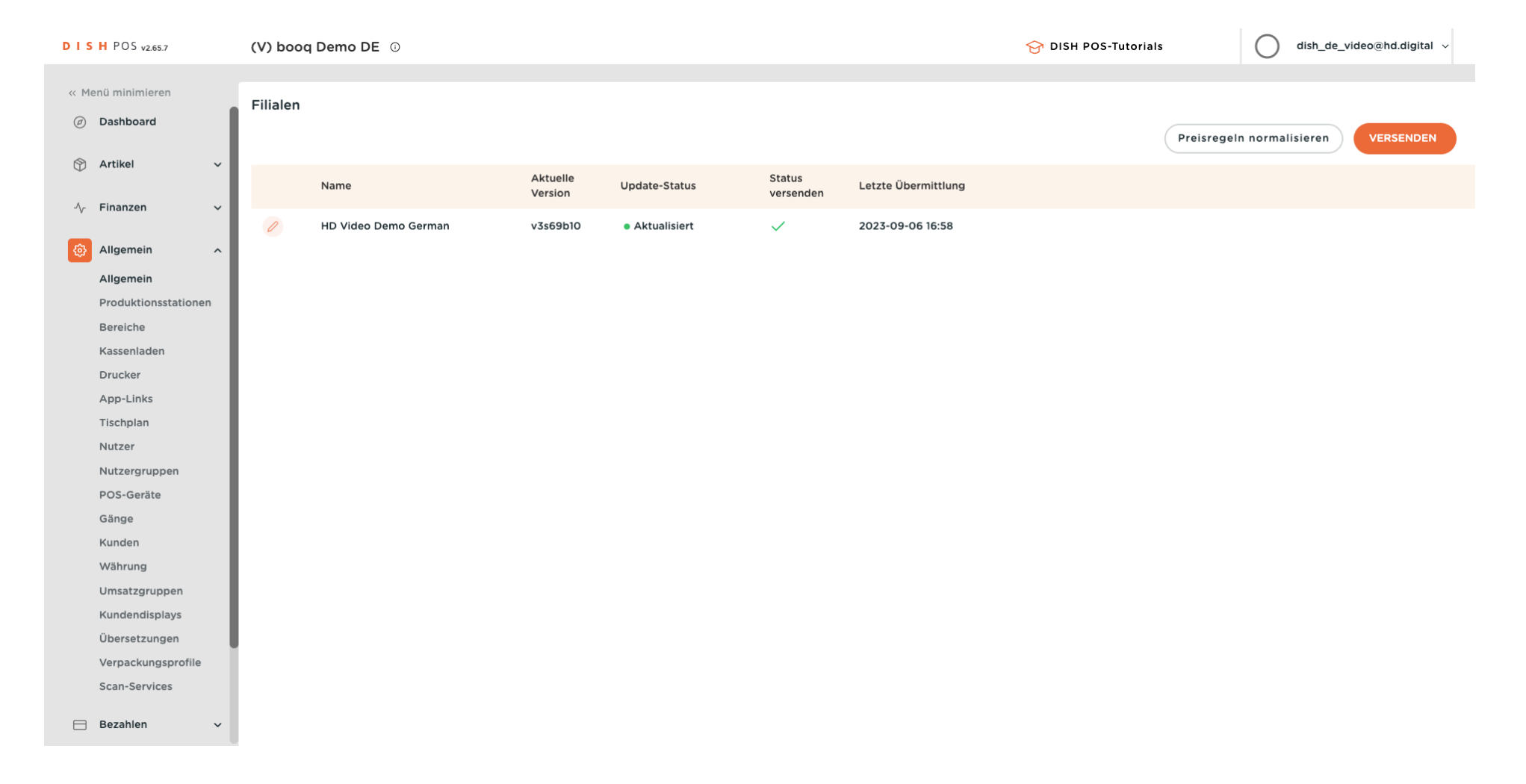

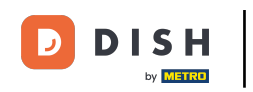

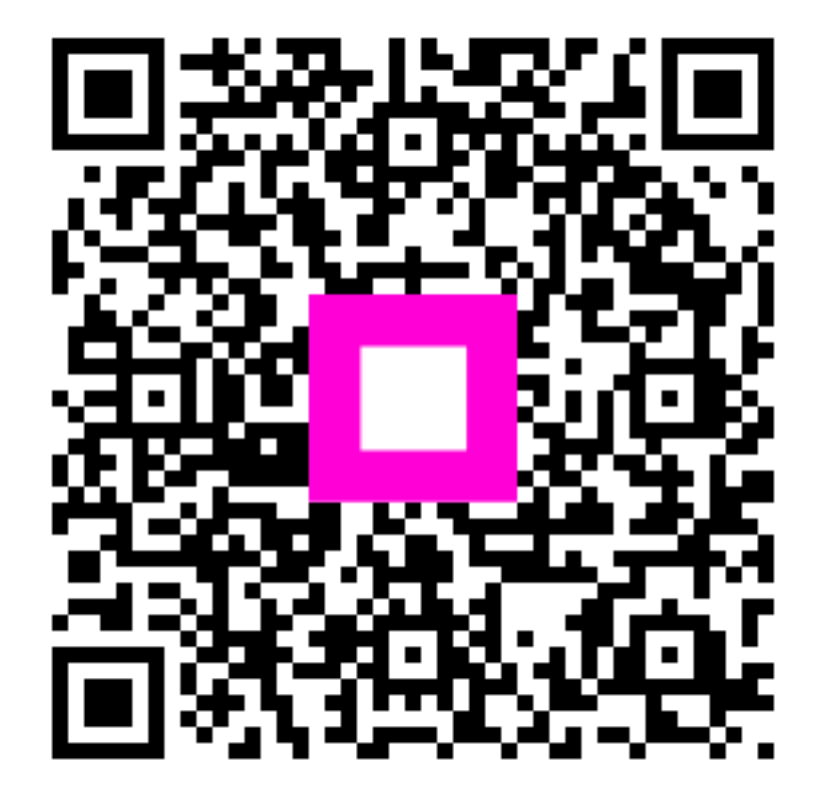

Scannen, um zum interaktiven Player zu gelangen